1. 登录武夷学院教务管理系统

| [校选课请假证明] ( 2022-2023-1第7周 )        | 2022-10-10 | 武夷学院教育教学研究与改革实践项目管理办 | 2022-09-27 |  |
|-------------------------------------|------------|----------------------|------------|--|
| 【校选课请假证明】2022-2023-1学生外出实习公告(第5周)   | 2022-09-29 | 武夷学院本科毕业论文(设计)抽检工作实施 | 2022-04-25 |  |
| 关于做好本科毕业论文(设计)抽检信息平台和专家库建设工作通知      | 2022-09-28 | 武夷学院混合式教学管理办法(暂行)    | 2021-04-30 |  |
| 关于做好2022-2023学年第一学期网络通识选修课程学习的通知    | 2022-09-13 | 武夷学院教材建设管理办法         | 2020-10-14 |  |
| 关于做好2022-2023学年第一学期学籍异动学生课程修读计划工作的  | 2022-09-13 | 普通高等学校本科专业类教学质量国家标准  | 2019-10-30 |  |
| 关于做好武夷学院考点2022年下半年全国大学英语四、六级(CET/CE | 2022-09-08 | 武夷学院学生评教实施办法         | 2018-11-12 |  |
|                                     | • 专题       | ₩<br>一               |            |  |

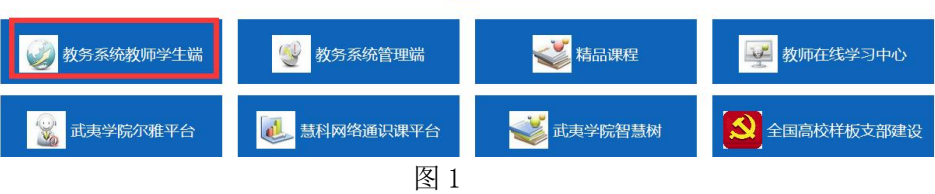

2. 进入用户登录界面,输入用户名、密码(初次使用,密码与用户名同,即都为 工号)。

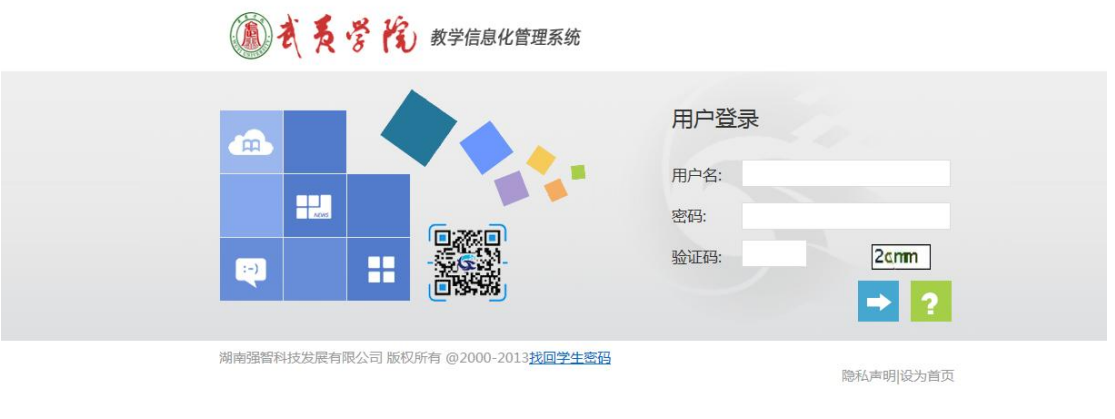

图 2

3. 登入教师界面后,点击"教学服务"。

|          | 武夷学阿  | 完教学信息                             | 包化管理系统    | L         | (00000, <u>)</u>     | <b>Ⅲ ☆ Þ</b> |
|----------|-------|-----------------------------------|-----------|-----------|----------------------|--------------|
| <b>•</b> | 我的桌面  | 教学服务                              | 考务成绩 教学考评 | 实践实验 教育科研 |                      |              |
|          | •     | 暂无<br>图片                          | 单击"教      |           | 已收留言                 |              |
|          | 个人信息  | 姓名: <b>———</b><br>工号: <b>————</b> | 个人课表      | 成績录入      | 日本公告                 |              |
|          | 成绩登分册 | ý±∓á                              |           |           | <b>東山</b><br>中山 培养方案 | 「「」          |

Convrinht (C) 湖南唱報利坊労屋右眼公司 2003-2013 All Rinhts Reserved 湖ICP 各12010071号

图 3

4、素质开课申请

⑧武夷学院教学信息化管理系统

罗锦英(50201315) 🤦 📰 🙁 🖼

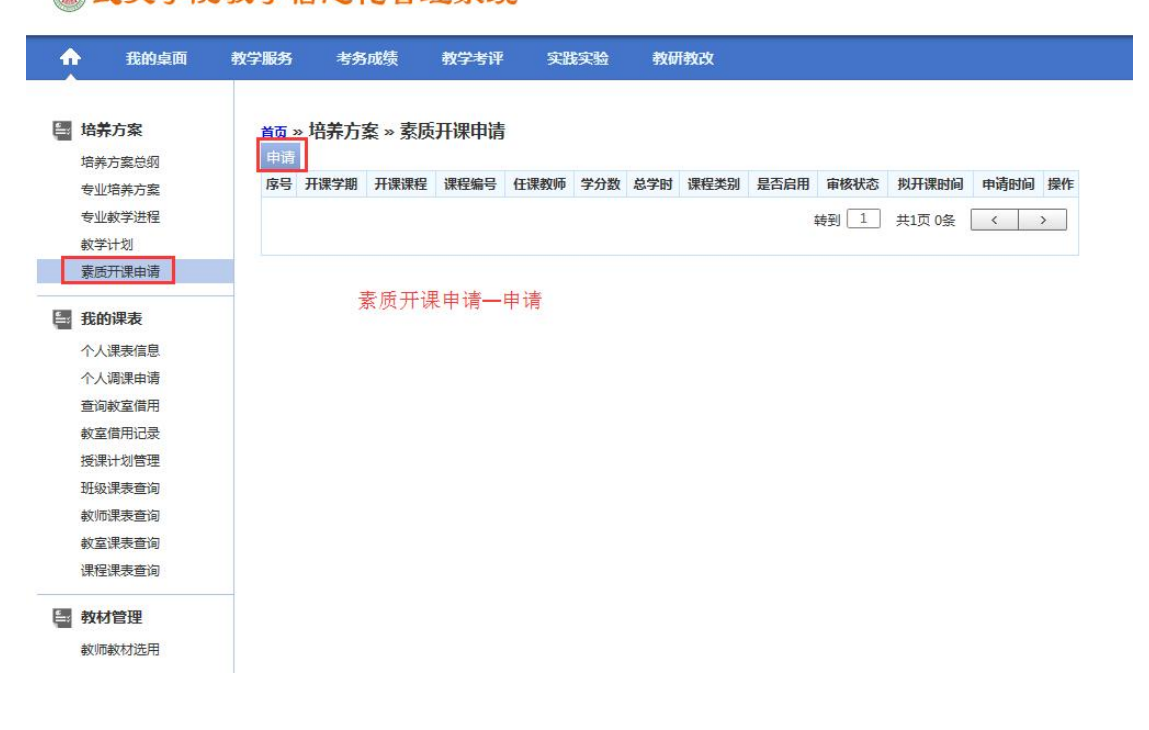

5.填写开课内容

(1) 已开设过的课程填写示例

| 开课申请新增     |                 |                                                                                                    |            | <b>5</b> ±#t     | 8. II 18979      | et all courts |            |        |            |                 |                    |           |
|------------|-----------------|----------------------------------------------------------------------------------------------------|------------|------------------|------------------|---------------|------------|--------|------------|-----------------|--------------------|-----------|
| 课程:        | ●选择 ○新増         | 课程名称:                                                                                                    |            | * 洗择             | ★ / 八味性<br>英文名称: | 件中进行122件      |            |        |            |                 |                    |           |
| 开课单位:      | 选择好课            | 程,开课单户课程                                                                                                    | 编号-20素质课类别 | *学分会自动关联         | 课程编号:            |               | *          |        |            |                 |                    |           |
| 表质课类别:     | 请选择 🗸 *         | 课程类别:                                                                                                    | 请选择 >      | *                | 课程属件:            | 公选            | ~          | 果班级人   | 数 班级数      | 申请时间            | 学年学期               | 授课        |
| 授课方式:      | 请选择 >           | 考核方式:                                                                                                    | 请选择 >      | *                | 考试举制:            | 请选择           | ~          |        | 2          | 2021-10-15 10:3 | 6 2021-2022-2      |           |
|            |                 | (法)(2) (注)(2) (注)(2) (注)(2) (注)(2) (注)(2) (注)(2) (注)(2) (注)(2) (注)(2) (注)(2) (注)(2) (注)(2) (注)(2) (注)(2) (注)(2) (注)(2) (注)(2) (注)(2) (注)(2) (注)(2) (⊥)(2) (⊥)(2) (\bot)(2) (\bot |            |                  | ₩ \.             |               | <u> </u>   |        |            | 2021-10-18 09:2 | 2021-2022-2        |           |
| Two rest   |                 | 20+ 12-FH311H .                                                                                                    | r          |                  | - J.             |               |            |        | 1          | 2021-10-18 20:4 | 8 2021-2022-2      | 全校管       |
| 拟开课时间: [   | 请达择 V           | 授课对象:                                                                                                    |            |                  | 联系方式:            |               |            |        | 1          | 2021-11-18 08:3 | 37 2021-2022-2     |           |
| 启用状态:      | 是               | 任课教师:                                                                                                    |            | 选择               | 课程性质:            | 通识选修(公选)      |            |        | 1          | 2021-11-18 08:3 | 37 2021-2022-2     |           |
| 拟开课班级人数:   |                 | 班級数                                                                                                    |            |                  | ( <b>a</b> ) ;;  | 程洗择·武惠学院·H    | 反权所有 网页对话机 |        |            | 2024 44 44 40.2 | C. CCOC 1 COC 91   |           |
|            |                 |                                                                                                    | 恨据头际情况填与   | <b>计课</b> 蚶级及蚶级数 |                  | C GER         |            |        |            | -               |                    | _         |
|            | 学时名称            | 学时数/周数                                                                                                    | 单位         | 周学时              |                  | CMJ           |            |        |            |                 |                    |           |
|            | 讲课学时            | 0.0 ● 学时                                                                                                    | 〇周〇天       | 2                | BEAR)            | 231年          |            |        |            |                 |                    |           |
|            | 实验学时            | 0.0 () 学时                                                                                                    | 〇周〇天       | 0.0              |                  | 28 V (#       |            | 音妙     | Ð          |                 |                    |           |
|            | 上机学时            | 0.0 3287                                                                                                    |            | 0.0              |                  |               | 100000     |        |            | 160.344.04      | TT VIE AS 24       |           |
|            | के 92-14 Rd     |                                                                                                    |            | 0.0              | 185              | ほぼち           | 课程名称       | 子方 は   | (子内) (朱    |                 | 77课单位              |           |
|            | ×1074J          | 注意なられて                                                                                                    |            | 户 使 于 注 元 世 月 元  |                  | B90030049     | "非透"之目一是   | 2 32   | 埋江         | 2课(不含实践)        | 教労处                | -         |
|            |                 | N 1 M 2 - W 3 - W 1 M - 3                                                                                                    |            |                  | 2                | B90400000     | 時間所成つ      | 1.5 24 | 1年1        | 2課(不古英誌)        | 工山健康吉理会            | FRIC      |
| 特殊说明:      | 如对上课地点          | 1. 桃课节次或拟用                                                                                                    | 专上线下混合教学的  | 1. 请在此处说明清       |                  | B95310001     | 王家内立殿(日周   | 1.5 24 | 181        | 心康(不当失成)        | 90.97%L<br>海峡成功学院。 | () 海山岩    |
|            |                 |                                                                                                    |            |                  | 5                | B90050026     | 形象管理(尔雅网   | 1.5 24 | ·=·<br>TBi | 公课(不合实践)        | 教祭外                | (1-3/1-9) |
|            |                 |                                                                                                    |            |                  | 6                | B90010039     | 中国现代文学名家   | 1.5 24 | 理论         | 合课(不含实践)        | 教务处                |           |
| 课程简介:      |                 |                                                                                                    |            |                  | 7                | B90050032     | 自我发展与创业指   | 1.5 24 | 理论         | 公課(不含实践)        | 教务处                |           |
|            |                 |                                                                                                    |            |                  | 8                | B94410002     | 中国饮食文化     | 1.5 24 | 理论         | 谷课(不含实践)        | 旅游学院               |           |
| 素质课开课限选专业: | 如限定哪些专业不        | 可选,可在此处进行                                                                                                    | 设置 已设置值:   |                  | 9                | B90010052     | 中国文化概论(尔   | 1.5 24 | 理论         | 谷课 ( 不含实践 )     | 教务处                |           |
|            | 1               |                                                                                                    |            |                  | 10               | B90010008     | 语文的现代化 (尔  | 1.5 24 | 理论         | 谷课 ( 不含实践 )     | 教务处                |           |
| 1)甲件       | a, 2            |                                                                                                    |            |                  | 11               | B90030020     | 20世纪西方音乐   | 2 32   | 理论         | 谷课 (不含实践)       | 数务处                |           |
| 1.44       | 4               |                                                                                                    | ->         |                  | 12               | B90030007     | 西方美术欣赏(尔   | 2 32   | 理论         | 论课(不含实践)        | 教务处                |           |
|            | 5               |                                                                                                    |            |                  | 13               | B90030036     | 花道——插花技艺养  | 2 32   | 理论         | 论课(不含实践)        | 教务处                |           |
|            | "<br>艺术设计(动漫产品说 | gt ·                                                                                                    |            |                  | 14               | B90030012     | 戏剧鉴赏(尔雅网   | 2 32   | 理论         | 谷课 (不含实践)       | 較务处                |           |
|            | 1               |                                                                                                    |            |                  | 15               | B90030021     | 手机人像摄影(智   | 2 32   | 理论         | 谷课 ( 不含实践 )     | 教务处                |           |

图 5

(2) 从未开设过的课程填写示例

| 开课申请新增            |                       | e -          | 手起          | 动录入                  |                                       |
|-------------------|-----------------------|--------------|-------------|----------------------|---------------------------------------|
| 课程:               | ○选择 ●新増               | 课程名称:        |             | 选择 英文名称              | :                                     |
| 开课单位:             | [33]马克思主义学院 🖌         | * 开课学期:      | 2021-2022-2 | * 课程编号               | · · · · · · · · · · · · · · · · · · · |
| 素质课类别:            | 请选择 🗸                 | * 课程类别:      | 请选择 >       | * 课程属性               | ·□云玑 漏码<br>公选 ~                       |
| 授课方式:             | 请选择 🗸                 | 考核方式:        | 请选择 >       | * 考试类别               | :请选择 🗸 🗸                              |
| 上课校区:             |                       | 〕选择   总学时/周: |             | ]* ◉学时 ◯周   学 分      | *                                     |
| 拟开课时间:            | 请选择 🗸 🗸               | 授课对象:        |             | 联系方式                 |                                       |
| 启用状态:             | 是                     | 任课教师:        |             | 选择 课程性质              | : 通识选修(公选)                            |
| 拟开课班级人数:          |                       | 班级数:         | [           | 根据实际拟开课情况域           | 写                                     |
|                   | 1                     | 1            |             |                      |                                       |
|                   | 学时名称                  | 学时数/周数       | 单位          | 周学时                  |                                       |
|                   | 讲课学时                  | 0.0 ● 学时     | すの周の天       | 2                    |                                       |
|                   | 实验学时                  |              | 1 〇 周 〇 天   | 0.0                  |                                       |
|                   | 上机学时                  | 0.0 学时       | 1 〇 周 〇 天   | 0.0                  |                                       |
|                   | 实践学时                  |              |             |                      |                                       |
| 特殊说明:             | 山村                    | 课地点、节次或拟用    | 周八斋填马,      | <sup>建编入</sup> 法正常显示 |                                       |
| 课程简介:             |                       |              |             |                      | [最多200字]                              |
| 寮质课开课限选专业:<br>上课€ | 如限制某专业<br>* 1<br>F级:2 | 选课,请在此处进行1   |             |                      | 1                                     |
|                   | 3<br>4<br>5           | 1021         | ><br><      |                      |                                       |
|                   |                       |              | 图 6         |                      |                                       |

(3) 开课内容填写好后,如后续有可能进行修改,就点击上图的"保存",等 确定无误后再<u>送审</u>;如无需修改,就直接点击"保存并送审"。

6、申报结果查询

| ☆ 我的桌面                                                                                    | 教学服:      | 务 考务)       | 成绩  教学考评      | 实践实验                   | 뢩           | 育科       | 01      |               |          |          |           |                                  |             |
|-------------------------------------------------------------------------------------------|-----------|-------------|---------------|------------------------|-------------|----------|---------|---------------|----------|----------|-----------|----------------------------------|-------------|
| - 培养方案                                                                                    | 首建        | 。» 培养方案     | 客 » 素质开课申请    |                        |             |          |         |               |          |          |           |                                  |             |
| 一<br>培养方案总纲                                                                               | 申         | 请           |               |                        |             |          |         |               |          |          |           |                                  |             |
| 专业培养方案<br>专业教学进程                                                                          | 序号        | 开课学期        | 开课课程          | 课程编号                   | 任课教<br>师    | 学分<br>数  | 总学<br>时 | 课程类别          | 是?<br>启用 | 审核<br>状态 | 以开课<br>时间 | 申请时间                             | 操作          |
| 教学计划<br>末二百 (21)                                                                          | 1         | 2015-2016-1 | 大众数码摄影与数字图像   | B90530034              | 1.15        | 1.5      | 36      | 理论课(不<br>含实践) | Ki       | 通<br>过   | 全年        | 2015-09-<br>28 23:21             | 查看 审<br>核记录 |
|                                                                                           |           |             |               |                        |             |          |         |               |          |          |           |                                  |             |
| 我的课表                                                                                      |           |             |               |                        |             |          |         |               | 转到       | +        | 共1页       | 1篑 〈                             | >           |
| 我的课表<br>个人课表信息<br>个人调求定信用<br>查询就值用记录<br>按课代制管理<br>班级课表表面询<br>教室课表表面询<br>就室课表表面询<br>课程课表面询 | (5〕<br>核通 | )"闻<br>镇过仅  | 軍核状态<br>【表示此】 | "处 <sup>-</sup><br>了课利 | 可<br>呈<br>申 | 以?<br>3才 | 查       | 看是<br>程序      |          | 5月<br>:误 |           | <sup>1</sup> * []<br><b>青通</b> 〕 | 过。          |